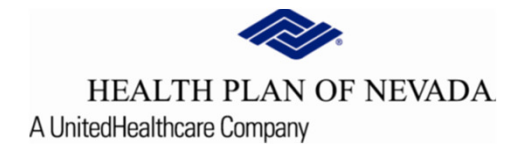

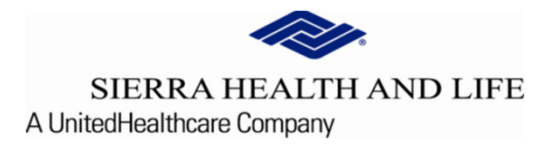

# Online Provider Center Tutorial Administrative Accounts

### Administrator Account Responsibilities:

To better track account activity within the Online Provider Center, all new and existing accounts will be set up with individual usernames and passwords for each employee. Each provider group (tax identification number) may have a designated number of Account Administrators.

As an Account Administrator, you have the ability to add/edit accounts and view account details of the individual accounts associated with your provider Tax Identification Number (TIN).

The Account Administrator will be responsible for ensuring that every employee ("individual account holder") has his/her own username and password for HPN/SHL Online Provider Center.

### Admin:

The **Admin** drop-down will be displayed only for individuals that have been set up with the higher level Administrative rights. Selecting the **Admin** drop-down will transfer the user to the **User Administration** menu.

| HEALTH PLAN OF NEVAI SIERRA HEALTH AND LIF    | DA<br>FE |              |               |        |            |               |            |                |               | TIN:      | 3            |
|-----------------------------------------------|----------|--------------|---------------|--------|------------|---------------|------------|----------------|---------------|-----------|--------------|
| Dashboard                                     |          |              | Recent Clai   | ms     |            |               |            | Recent Members |               | +         | Admin        |
| Members     S Claims                          | ~        | Claim Number | Member Number | Status | Claim Type | Member Number | First Name | Last Name      | Date of Birth | As of     | Edit Profile |
| Claim Doc Requests                            |          |              |               |        |            | -             |            |                |               | 8/19, U   | Log Out      |
| EOP Search     Referrals/Prior Authorizations |          |              |               |        |            |               |            |                |               | 8/17/2020 |              |
| Rx Prior Authorizations                       |          |              |               |        |            |               |            |                |               | 8/17/2020 |              |
| News                                          |          |              |               |        |            |               |            |                |               |           |              |
| News Item                                     |          |              |               |        |            |               |            |                |               |           |              |
| News content here                             |          |              |               |        |            |               |            |                |               |           |              |

Add New Account: To create a new account for an employee, select Add New User. Complete all fields then select Add.

| ser Administrat                                                                                                   | ion 🖶                             |                                       |                                                            |        | Search Members            |
|----------------------------------------------------------------------------------------------------|-----------------------------------|---------------------------------------|------------------------------------------------------------|--------|---------------------------|
| n this section, you can adminis<br>ilter the results:<br>lease type any value to filter<br>Show active users only | ter user accounts for your group. | As an administrator, you have the abi | lity to add/edit accounts and roles.                       |        |                           |
| Add New User                                                                                                    | Email                             | Name                                  | Phone                                                      | Active | Actions                   |
|                                                                                                    |                                   |                                       |                                                            |        |                           |
| New User 🖶                                                                                                    |                                   |                                       |                                                            | Search | n Members with Member Num |
| Personal Information                                                                                              | n                                 |                                       | Legal First Name *<br>Phone Number<br>Fermet (ood roo-rook |        |                           |
| Member Of                                                                                                    |                                   |                                       |                                                            |        |                           |
| TIN                                                                                                    | Nam                               | e                                     | Active                                                     | Admin  |                           |
| Poles                                                                                                    |                                   |                                       | U                                                          | U      |                           |
| Name                                                                                                    |                                   |                                       | Active                                                     |        |                           |
| Explaination of Payment                                                                                           | t                                 |                                       |                                                            |        |                           |
|                                                                                                    | -                                 | Add                                   | Cancel                                                     |        |                           |

#### ROLES:

Check mark the role(s) you want to assign to the user.

- Explanation of Payment (EOP): Allows the user to search and print EOP's in the Online Provider Center. When selected the EOP Search button will display on the home screen when user logs in.
- Bed Day Code Access (for facilities only): Allows Excel doc access for special facility codes. Please contact Advocate for questions &/or assistance.

Individual Staff Accounts will not be able to access these **Roles** unless an Account Administrator assigns them as indicated in page 3.

#### Preferences for OPT-IN OPTIONS available under the user specific Edit Profile feature;

- Requesting providers should select the box indicated as Opt-In Referral Notifications with the appropriate Notification Email email address to receive e-mail notifications which includes an excel document listing Additional Information Required, Cancelled or Declined referrals.
- Servicing providers should select the box indicated as Opt-In Referral Notifications with the appropriate Notification Email email address to receive e-mail notifications which includes an excel document listing New Incoming referrals.

| HEALTH PLAN OF NEVADA SIERRA HEALTH AND LIFE                                                              |                                   |          |                                | TIN:                   |         |
|----------------------------------------------------------------------------------------------------|-----------------------------------|----------|--------------------------------|------------------------|---------|
| Dashboard                                                                                                 | Profile 👼                         |          |                                | Search Members with Me | +2, Adm |
| e Members ~                                                                                               |                                   |          |                                |                        | 8 Edit  |
| S Claims ~                                                                                                | Personal Information              |          |                                |                        | () Log  |
| Claim Doc Requests                                                                                        | Name:                             |          | One Healthcare ID:             |                        |         |
| EOP Search                                                                                                | Title:                            |          | Email Address:                 |                        |         |
| Referrals/Prior Authorizations                                                                            | Phone Number<br>(702) 555-5556    |          | Fax Number<br>(702) 555-5559   |                        |         |
| Rx Prior Authorizations                                                                                   | Format: (000) X000-X000X          |          | Format: (box) xoxxoox          |                        |         |
|                                                                                                    |                                   | S        | ave Profile                    |                        |         |
| News                                                                                                    | Preferences                       |          |                                |                        |         |
| Welcome!                                                                                                  |                                   |          |                                |                        |         |
| Velcome to the new and improved<br>nline provider center! We hope you                                     | Name                              | Active   | Email Addr                     | ess                    |         |
| enjoy the new experience. If you<br>have any questions or issues, please<br>feel free to let us know!<br> | Opt-In Prior Auth Notifications   |          | Email Address<br>test@test.com | 1                      |         |
|                                                                                                    | Provider Attestation Notification |          | Email Address                  | 5                      |         |
|                                                                                                    | Opt-In Referral Notifications     | <b>Z</b> | Email Address<br>test@test.com | 1                      |         |

Users should select the box indicated as **Opt-In Prior Auth Notifications** with the appropriate **Notification Email** e-mail address to receive email notifications which includes an excel document with the status of the prior authorization (excluding **Pending**).

<u>Note</u>: Only the basic information is supplied in the excel documents. All users <u>must still navigate in the **Online Provider Center**</u> for the referral and prior authorization details, **Comments** and **Notes**. When the Opt-In selections remain blank, email notifications will **not** generate.

#### Maintaining Employee Access Accounts:

To maintain accounts with access to the group TIN, Admins can select the Admin drop-down and the list of users will auto-default to **Show active users only.** 

|                                                                                                    |                                                                                                    |      |       |        | TIN:       | <u> </u>           |  |
|----------------------------------------------------------------------------------------------------|----------------------------------------------------------------------------------------------------|------|-------|--------|------------|--------------------|--|
| User Administratio                                                                                                    | on 🖶                                                                                                    |      |       |        | Search Mer | + <u>₽</u> , Admin |  |
| In this section, you can administer<br>Filter the results:<br>Please type any value to filter<br>Show active users only | n this section, you can administer user accounts for your group. As an administrator, you have the ability to add/edit accounts and roles. Filter the results: Please type any value to filter Show active users only |      |       |        |            |                    |  |
| Add New User                                                                                                    |                                                                                                    |      |       |        | E          | Export to Excel    |  |
| One Healthcare ID                                                                                                    | Email                                                                                                    | Name | Phone | Active | Actions    |                    |  |
|                                                                                                    |                                                                                                    |      |       | ~      | 1          |                    |  |
|                                                                                                    |                                                                                                    |      |       | ~      | 1          |                    |  |
|                                                                                                    |                                                                                                    |      |       | ~      | 1          |                    |  |
|                                                                                                    |                                                                                                    |      |       | ~      | 1          |                    |  |
|                                                                                                    |                                                                                                    |      |       | ~      | 1          |                    |  |
|                                                                                                    |                                                                                                    |      |       | ~      | 1          |                    |  |

Admins can **Export list to Excel** when navigating in a full list of users to assist when maintaining

employees accounts.

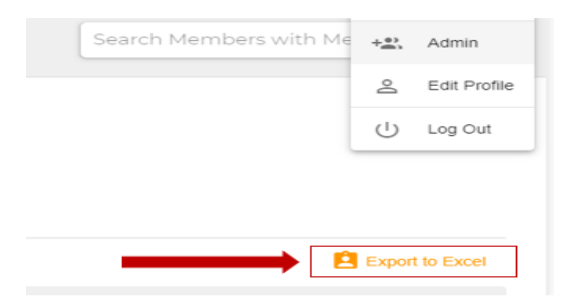

#### **Actions**

To view or change the detailed information on the user:

Select the icon below the Actions header.

This will display the user's personal account information which allows the Admin to change the information as deemed necessary.

In this section, you can administer user accounts for your group. As an administrator, you have the ability to add/edit accounts and roles.

| Filter the results:            |       |      |           |              |         |
|--------------------------------|-------|------|-----------|--------------|---------|
| Please type any value to filte | er    |      |           |              |         |
| Show active users only         |       |      |           |              |         |
| Add New User                   |       |      |           |              |         |
| One Healthcare ID              | Email | Name | Phone     | Active       | Actions |
|                                |       |      | 702555556 | $\checkmark$ |         |

## Administrative Accounts (end)

• To **inactivate** a user's access under the **Actions** option, un-check the **Active** box and **Save**. **Please Note:** As an Account Administrator you are responsible for inactivating user/employee accounts that are no longer associated with your tax identification number (TIN).

| One Healthcare ID                                         | Email                   | Name             | Phone                                                  | Active | Actions |
|-----------------------------------------------------------|-------------------------|------------------|--------------------------------------------------------|--------|---------|
| SHERRICK2018                                              | SHANNON.HERRICK@UHC.COM | HERRICK, SHANNON | 7025555556                                             | ~      | ×       |
| Personal Information                                      | i i                     |                  |                                                        |        |         |
| Legal Last Name *                                         |                         |                  | Legal First Name *                                     |        |         |
| Phone Number<br>(702) 555-5556<br>Format: (oox) xxx-xxxxx |                         |                  | Fax Number<br>(702) 555-5559<br>Format: (xox) xox-xoxx |        |         |
| Active                                                    |                         |                  |                                                        |        |         |
| Member Of                                                 |                         |                  |                                                        |        |         |
| TIN                                                       |                         | Name             |                                                        | Active |         |
|                                                           |                         |                  |                                                        |        |         |
| Roles                                                     |                         |                  |                                                        |        |         |
| Name                                                      |                         |                  | Active                                                 |        |         |
| Explanation of Payment                                    |                         |                  |                                                        |        |         |
|                                                           | _                       | Save             | Close                                                  |        |         |